# Návod na stavbu NeoPixSegment hodin

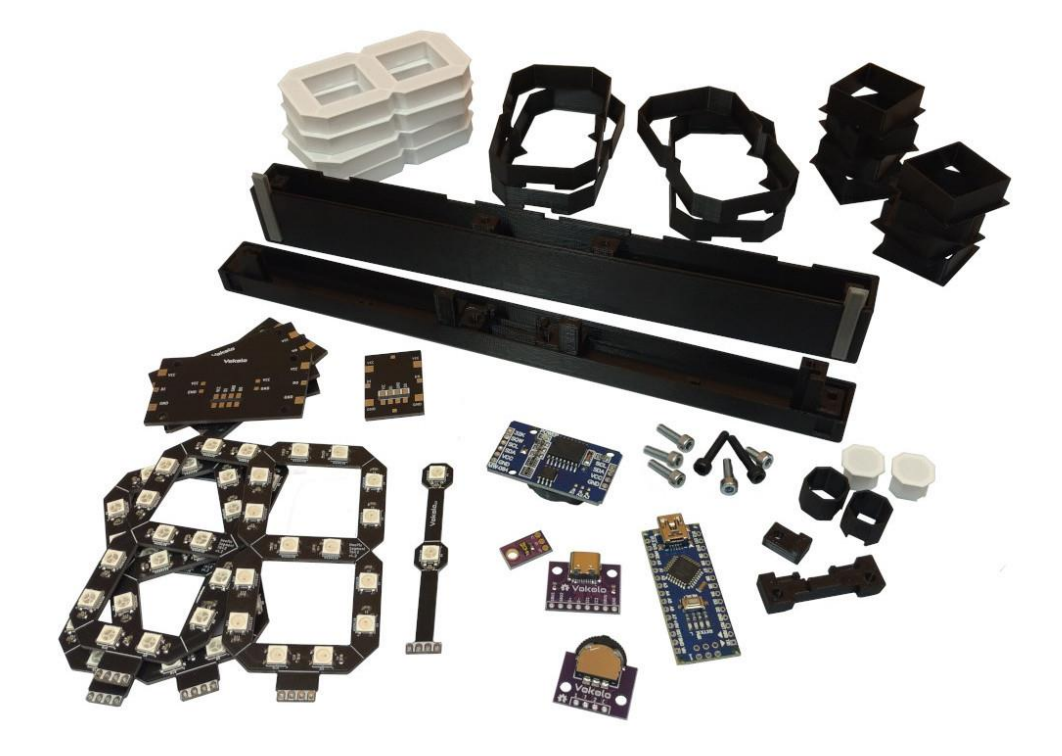

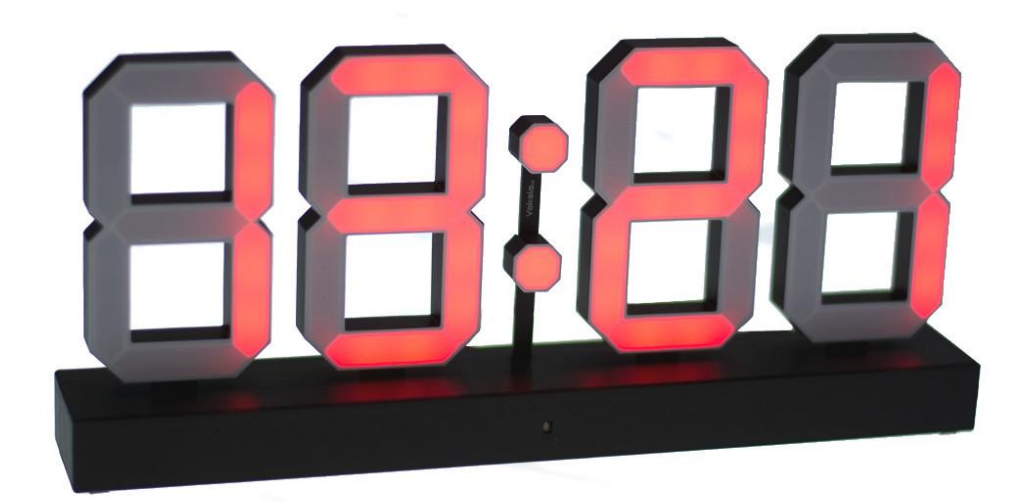

# Co sada obsahuje?

| Položka                                   | množství ks |
|-------------------------------------------|-------------|
| Arduino Nano                              | 1           |
| Modul hodin DS3231                        | 1           |
| Záložní nabíjecí akumulátor hodin Lir2032 | 1           |
| Číslice + stojánky                        | 4+4         |
| Dvojtečka + stojánek                      | 1+1         |
| Senzor osvětlení TEMT6000                 | 1           |
| USB-C a USB konektor podle arduina        | 1+1         |
| Navigační tříosé tlačítko                 | 1           |
| Krabička hodin                            | 1           |
| Stínítka a difuzory čísel                 | 4+4         |
| Stínítko a difuzor dvojtečky              | 2+2         |
| Kondenzátor 10uF                          | 1           |
| Šroubky M3x12 imbus, černé                | 2           |
| Šroubky M3x8 imbus, niklované             | 2           |
| Šroubky M3x5 imbus, niklované             | 3           |
| Vodiče silikonové 30AWG a 22AWG, 5 barev  |             |
| Napájecí USB kabel 2m                     | 1           |

# Stručný návod ke stavbě

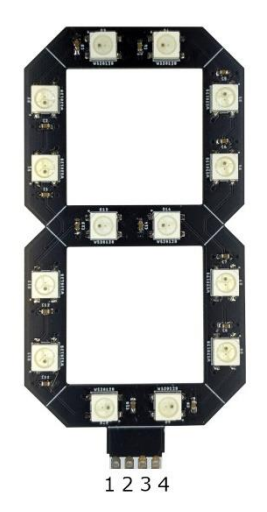

#### Zapojení pinů:

- 1. VCC (5V)
- 2. Data IN
- 3. GND
- 4. Data OUT

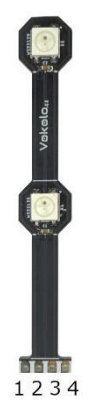

### Sestavení displeje:

1. Vsadit číslici/dvojtečku (dále jen segment) do slotu ve stojánku.

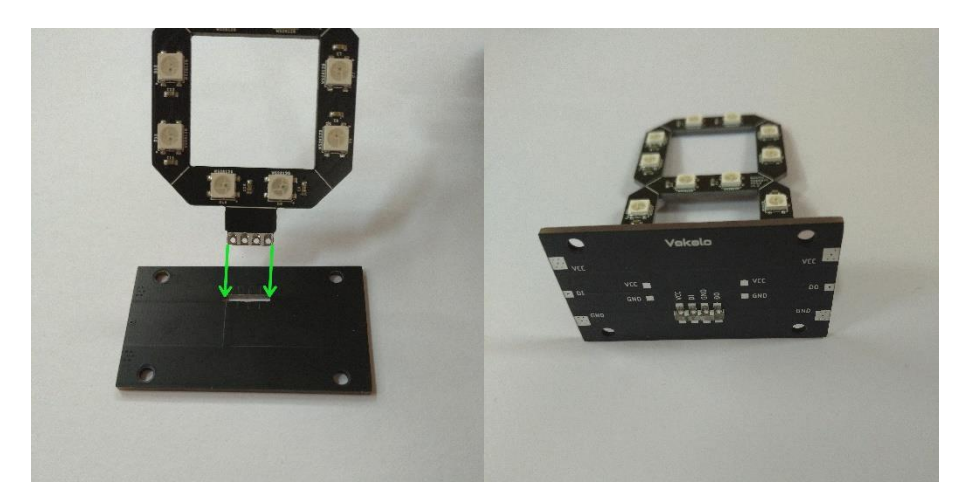

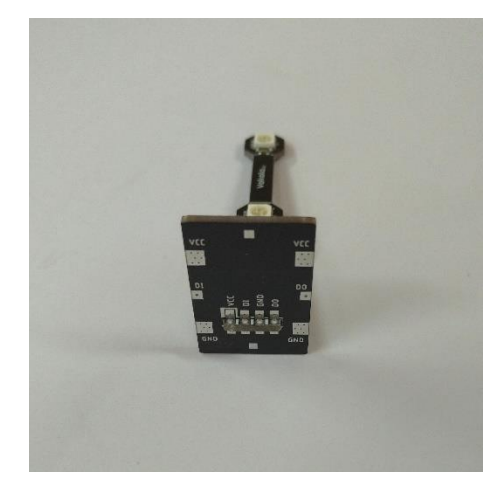

 Zapájet segmenty do stojánku a pak jednotlivé části k sobě. Na sousední plošky stojánků použij dostatek cínu, nebo drátek, aby se spojily.

Použij úhelník, aby všechny segmenty byly se stojánkem v pravém úhlu.

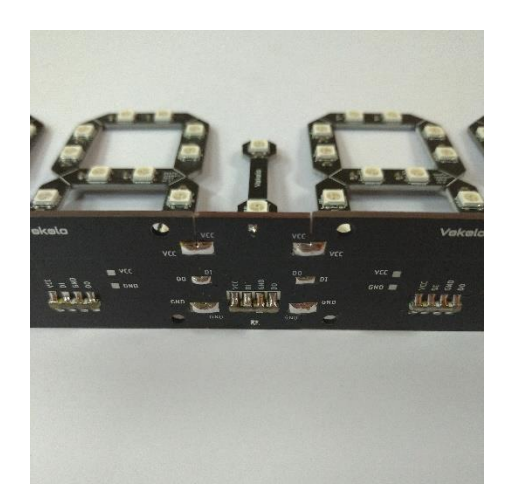

| Arduino | DS3231    | Displej  | MCPL3   | TEMT600   | USB      |
|---------|-----------|----------|---------|-----------|----------|
| A0      |           |          |         | OUT (150) |          |
| A4      | SDA (180) |          |         |           |          |
| A5      | SCL (180) |          |         |           |          |
| D4      |           | DI (60)  |         |           |          |
| D5      |           |          | 1 (100) |           |          |
| D6      |           |          | T (100) |           |          |
| D7      |           |          | 2 (100) |           |          |
| GND     | GND (60)  | GND (60) | C (60)  | GND (60)  | GND (60) |
| VCC     | VCC (60)  | VCC (60) |         | VCC (60)  | VCC (60) |
| USB D-  |           |          |         |           | D- (70)  |
| USB D+  |           |          |         |           | D+ (70)  |

### Zapojení modulů a doporučená délka vodičů:

Celkem tedy potřebuješ vodiče v těchto délkách: Červená: 180mm AWG30, 60mm AWG22 Černá: 240mm AWG30, 60mm AWG22 Zelená: 350mm Žlutá: 350mm Fialová: 310mm

Datové vodiče zapoj podle tabulky. Délka v mm je v závorce a barva vodičů = barva buňky.

Napájecí vodiče k Arduinu a modulům: 3x60mm červený, 4x60mm černý.

USB vodiče: datové 2x75mm z USB-C (fialová dps) do USB k Arduinu (mini nebo C podle Arduina), napájecí silné 2x60mm z USB-C ke stojánku displeje.

Vodiče k modulům stačí tenké, průřez např. 30AWG (0,05mm<sup>2</sup>, Ø 0,3mm), nebo slabý lakovaný drát o průměru 0,2 až 0,3mm. K napájení od USB-C konektoru použij silnější vodiče např. 22AWG (0,35mm<sup>2</sup>, Ø 0,6mm).

K napájení modulů použij připravené plošky na spodní straně stojánků čísel.

### Zapojení datových pinů pro komunikaci s PC

Piny D+ a D- z USB-C desky připájej na konektor USB viz obrázek. Toto propojení je kvůli aktualizaci a nastavení hodin bez nutnosti rozdělávání krabičky, ale není nezbytně nutné pro chod hodin. Napájení VCC a GND připájej k ploškám na stojánku hodin.

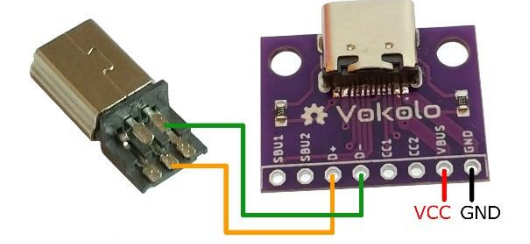

### Náhled na zapojené hodiny:

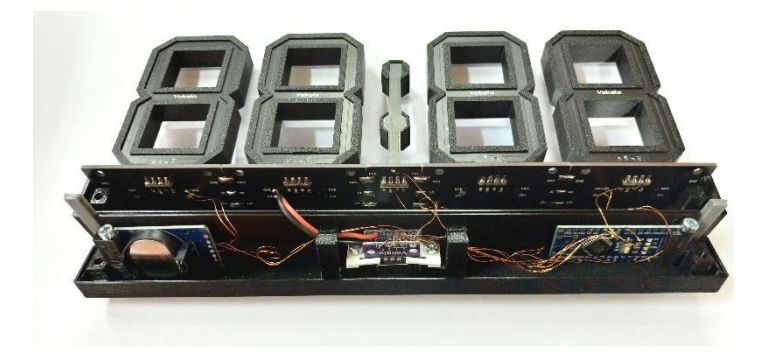

### Detail senzor TEMT6000, MCPL3 a USB-C:

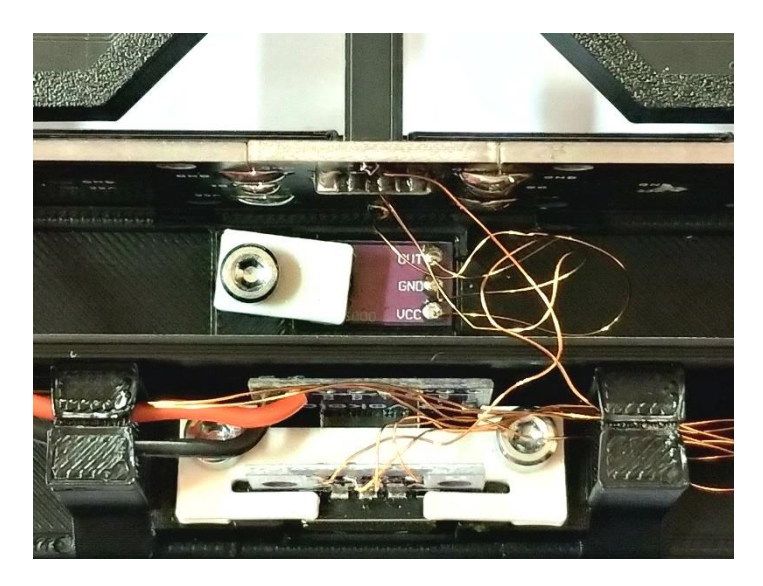

K pinům OUT a GND na senzoru TEMT6000 (nebo k pinům A0 a GND na Arduinu) doporučuji připojit kondenzátor 10uF pro vyhlazení signálu ze senzoru.

### Sestavení plastových dílů na segmenty:

Videonávod na sestavení stínítek a difuzorů na číslice a dvojtečku.

\*\*\* Tady bude video. Snad už brzo.\*\*\*

Sestavení je jednoduché, ale těžko se popisuje. Proto to video.

#### Kód a knihovny:

Všechny knihovny i kód do Arduina stáhneš z GitHub: <u>https://github.com/Azuzula/</u>

NeoPixSegment: knihovna nutná pro ovládání displeje NeoPixSegment-clock: Hotový kód k hodinám, složka obsahuje i následující ověřené knihovny Adafruit NeoPixel: pro běh knihovny NeoPixSegment DS3231: komunikace s modulem hodin Streaming: snadné vypisování dat do Serial portu

#### Postup nahrání kódu do hodin:

- 1. Ulož stažené knihovny do programovacího prostředí Arduino IDE do složky **libraries**.
- 2. Do složky **sketchbook** zkopíruj složku s kódem hodin a v IDE otevři soubor **NeoPixSegmentClock\_vXX**. (**XX** je číslo verze programu.)
- Připojíš hotové hodiny do USB portu počítače, v IDE vybereš typ desky Arduino a port na kterém se hodiny přihlásily. Nakonec stiskneš tlačítko Nahrát a kód se nahraje do hodin.
- Při prvním spuštění kódu se provede základní nastavení a do modulu RTC se uloží aktuální datum a čas doby kompilace kódu. Čas nebude přesný, ale zpožděný o několik vteřin.

### Nastavení hodin:

Navigačním tlačítkem (stisk do stran) se dají vybrat přednastavené barvy a dlouhým stiskem středu tlačítka vyvoláš nastavení času. Ostatní nastavení jde přes sériovou linku viz dále.

Tip: Krátkým stiskem středu tlačítka se zobrazí teplota vyčtená z RTC modulu.

V Arduino IDE (nebo v telefonu podporujícím OTG a s aplikací Serial USB) se přes konzoli dají nastavit další parametry.

Rychlost komunikace je 9600baud.

Ukončení řádku znakem NL (new line).

Po připojení ke konzoli se řiď vypsanými instrukcemi. Příkazy a jednotlivé hodnoty odděluj mezerou, nebo dvojtečkou. Na velikosti písmen nezáleží.

#### Tak, to je vše. Přeji ti další úspěšně dokončené projekty.

PS: Pokud si s něčím nebudeš vědět rady, nebo máš s něčím potíže, neváhej se na mě obrátit s prosbou o pomoc. Twitter: <u>@AzuzulaCz</u> Mail: <u>shop@vokolo.cz</u>

Náhradní plastové díly si můžeš vytisknout na 3D tiskárně. Doporučuji zrnitý tiskový plát, přední strana pak vypadá mnohem lépe. Aktuální Stl soubory jsou zdarma ke stažení na Thingiverse. https://www.thingiverse.com/thing:4780832

Záruka na všechny komponenty je dva roky.

Pokud možno hodiny nevystavuj přímému slunečnímu svitu. Bílý plast difuzorů by časem mohl mírně změnit barvu.

PPS: Chyby a dotazy prosím posílej na mail <u>shop@vokolo.cz</u>. Případné Q&A později přidám pod návod.